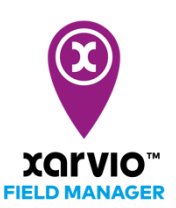

## Táblák importálása JohnDeere fiókon keresztül

A táblákat egyszerűen importálhatja a MyJohnDeere fiókján keresztül a FIELD MANAGER-be.

- Miután bejelentkeztél a xarvio FIELD MANAGER programba, kattints az Állapot menüpontnál a Táblák hozzáadása menüpontra.
- A felugró képernyőn válaszd a **MyJohnDeere** lehetőséget a táblák importálásához.

|                                                                             | Adj meg táblákat                                               |                                      |
|-----------------------------------------------------------------------------|----------------------------------------------------------------|--------------------------------------|
|                                                                             | .SHP .KMZ .KML .GML                                            | <b>9</b> 77<br><b>(</b> )            |
| Kijelölés vagy rajzolás                                                     | Táblák feltöltése                                              | MyJohnDeere-ből                      |
| - Automatikusan felismert táblák<br>kijelölése<br>- Táblák egyéni rajzolása | Adj meg több táblát egyszerre -<br>táblahatárfájlok feltöltése | Táblák importálása a MyJohnDeere-ből |

 Ha még nem csatlakoztattad a FIELD MANAGER-rel a MyJohnDeere fiókodat, akkor átirányítunk a MyJohnDeere oldalra, ahol bejelentkezhetsz a fiókodba.

| JOHN DEERE                                                                                       |  |
|--------------------------------------------------------------------------------------------------|--|
| Sign In                                                                                          |  |
| 🔔 Username 💿                                                                                     |  |
| This field cannot be left blank Remember me                                                      |  |
| Next                                                                                             |  |
| Need help signing in?                                                                            |  |
| Privacy • Terms & Conditions of Use<br>Copyright © 2020 Deere & Company.<br>All Rights Reserved. |  |

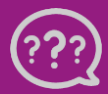

Kérdésed van? Lépj kapcsolatba velünk! Telefon: +36 1 <u>701 6579</u> Email: <u>hungary@xarvio.info</u> © 2021 • A fiókok összekapcsolódását követően, megjelenik a tábláid listája.

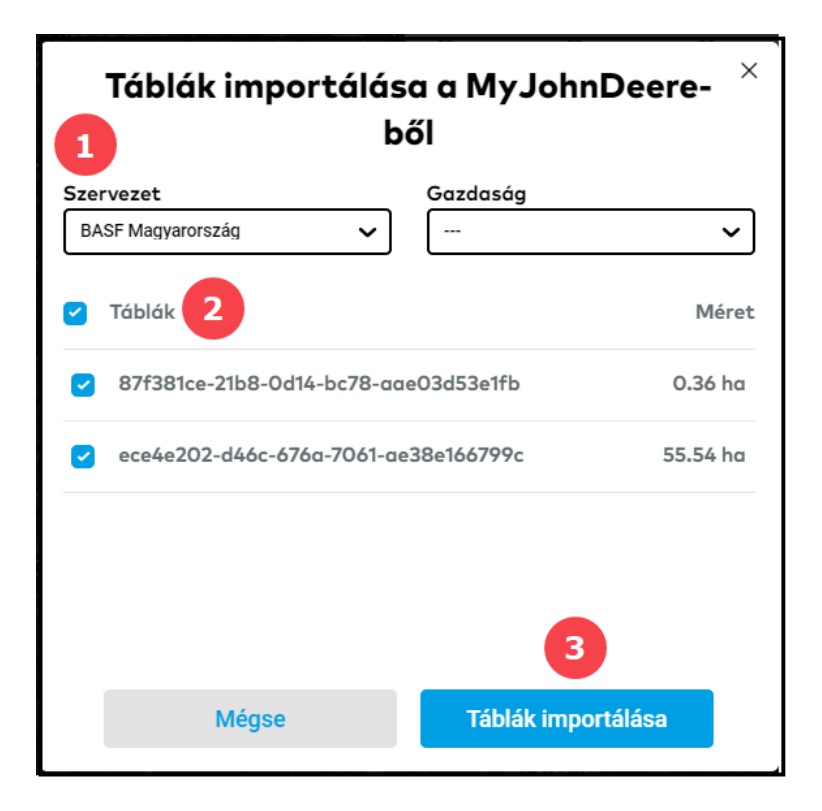

- 1. Válaszd ki a Szervezet és a Gazdaságot a legördülő listából.
- 2. A jelölőnégyzetre kattintva jelöld ki az adott gazdaság alatt elérhető összes táblát.
- 3. A folytatáshoz kattints a **Táblák importálása** menüpontra.

Harmadik féltől származó adatok importálása problémás lehet, nem mindig tudjuk előre jelezni, hogy mi fog történni. Vedd fel a kapcsolatot ügyfélszolgálatunkkal, ha szokatlan dolgokat tapasztalsz!

 Az importálás után kapsz egy Táblák importálása összefoglalót. Kattints a Bezárás menüpontra, és kész.

| Importált táblák listája 🛛 ×                                    |          |            |  |  |
|-----------------------------------------------------------------|----------|------------|--|--|
| A MyJohnDeere-fiókodból importá                                 |          |            |  |  |
| Importált táblák                                                | Méret    | Állapot    |  |  |
| <ul> <li>87f381ce-21b8-0d14-bc78-<br/>aae03d53e1fb</li> </ul>   | 0.36 ha  | importálva |  |  |
| <ul> <li>✓ ece4e202-d46c-676a-7061-<br/>ae38e166799c</li> </ul> | 55.54 ha | importálva |  |  |
| Bezárás                                                         |          |            |  |  |

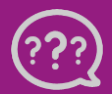

Kérdésed van? Lépj kapcsolatba velünk! Telefon: +36 1 <u>701 6579</u> Email: <u>hungary@xarvio.info</u> © 2021